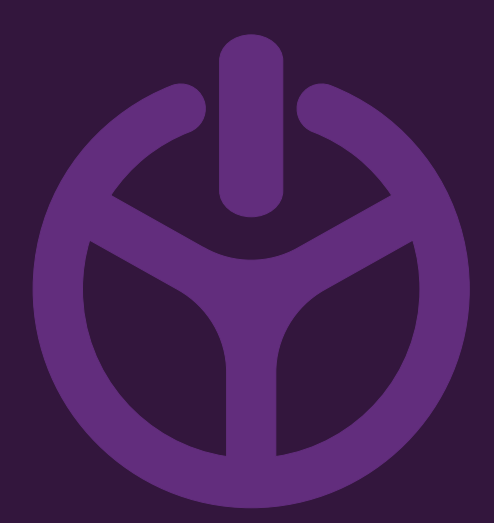

# HANDLEIDING

INSTALLATION GUIDE

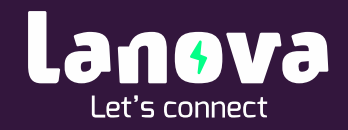

## Lanova Home Premium – App installatie Voorbereiding en checks

Alvorens het laadstation te configureren met de mobiele telefoon en bijbehorende Apps, eerst een laatste check of de houder (e-Click) juist is aangesloten en het laadstation (E-Box) correct gemonteerd zit in de houder.

De voedingskabel en eventueel datakabel dient op de volgende wijze te zijn geïnstalleerd:

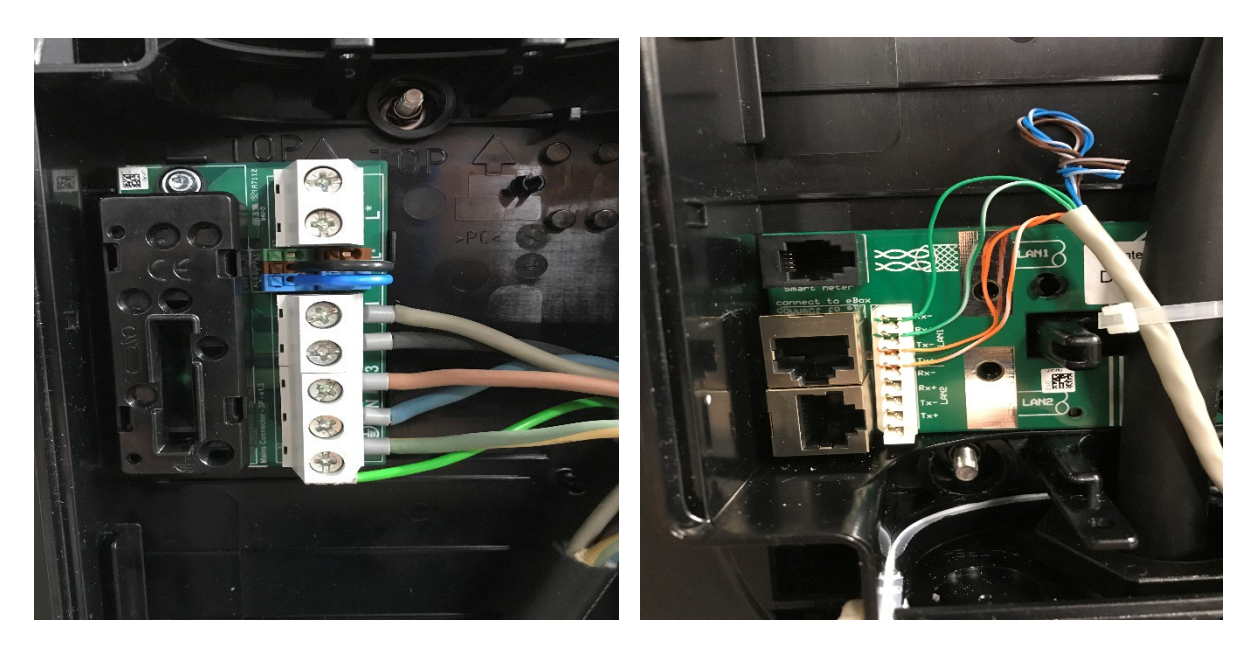

De witte en zwarte datakabels van de lader dienen op deze wijze verbonden te zijn aan de e-Click:

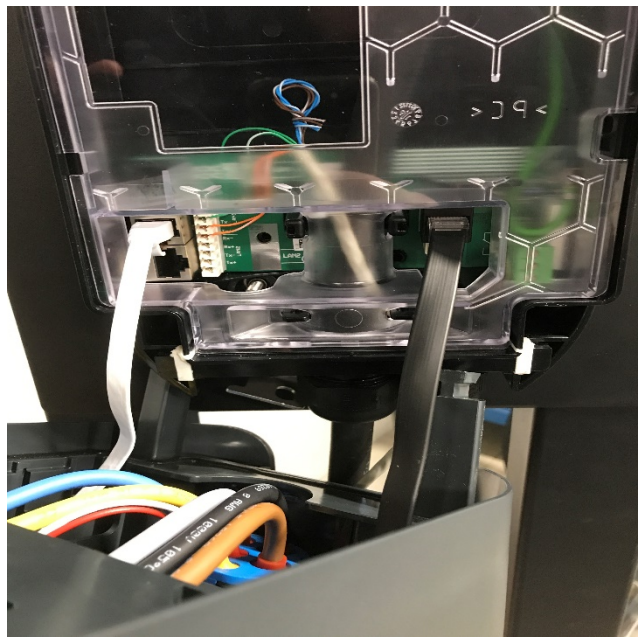

De stalen beugel aan de onderkant dient helemaal omhoog geschoven te zijn:

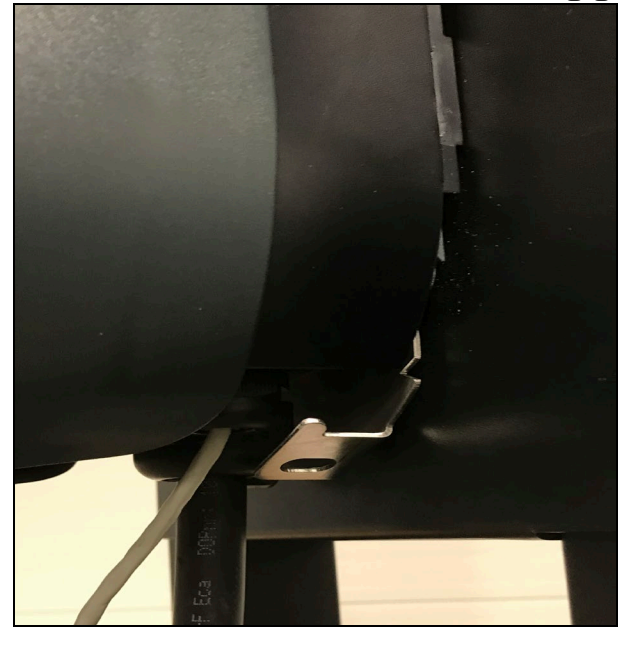

Aan de zijkanten moeten de borgschuifjes er dan uitzien als op onderstaande afbeeldingen:

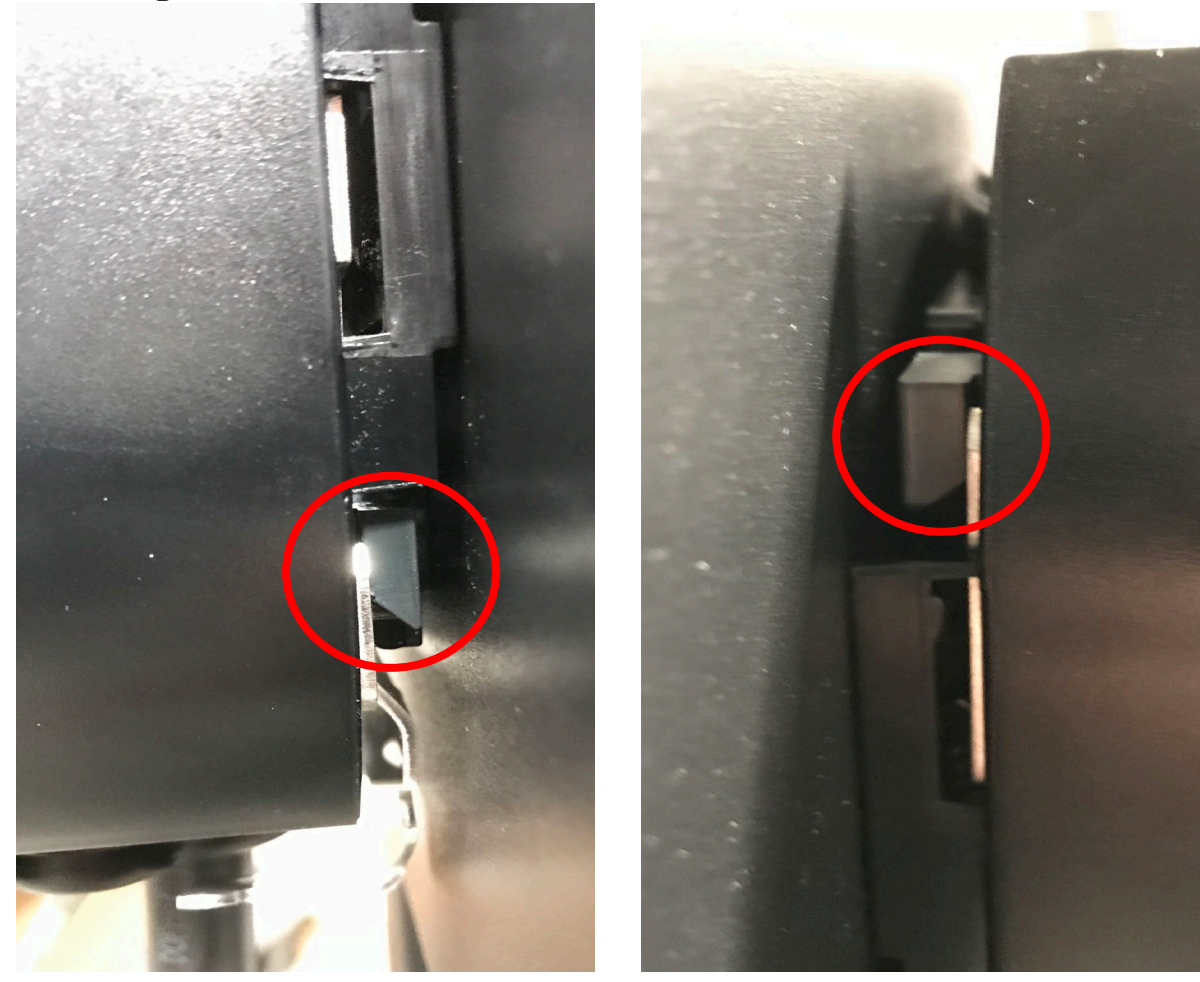

#### Stappenplan App installatie – e-Config

Met de e-Config app wordt het laadvermogen van de lader en het aantal fasen van de huisaansluiting geconfigureerd.

1. Download de 'eConfig' en 'eCharge+' apps uit de Appstore of Playstore

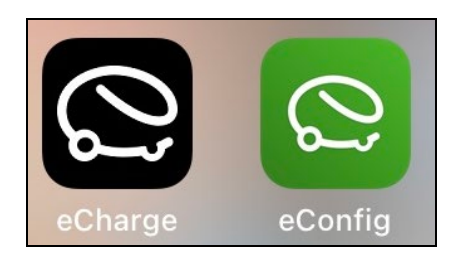

2. Begin met de eConfig app. Open deze en volg de instructies op onderstaand scherm. De PUK code is te vinden op achterkant van het bijgeleverde boekje. Let op, de PUK code is hoofdletter gevoelig. Als de PUK juist is ingevuld verschijnt onderstaand scherm. Klik nu op 'Configure: "LEODxxxx".

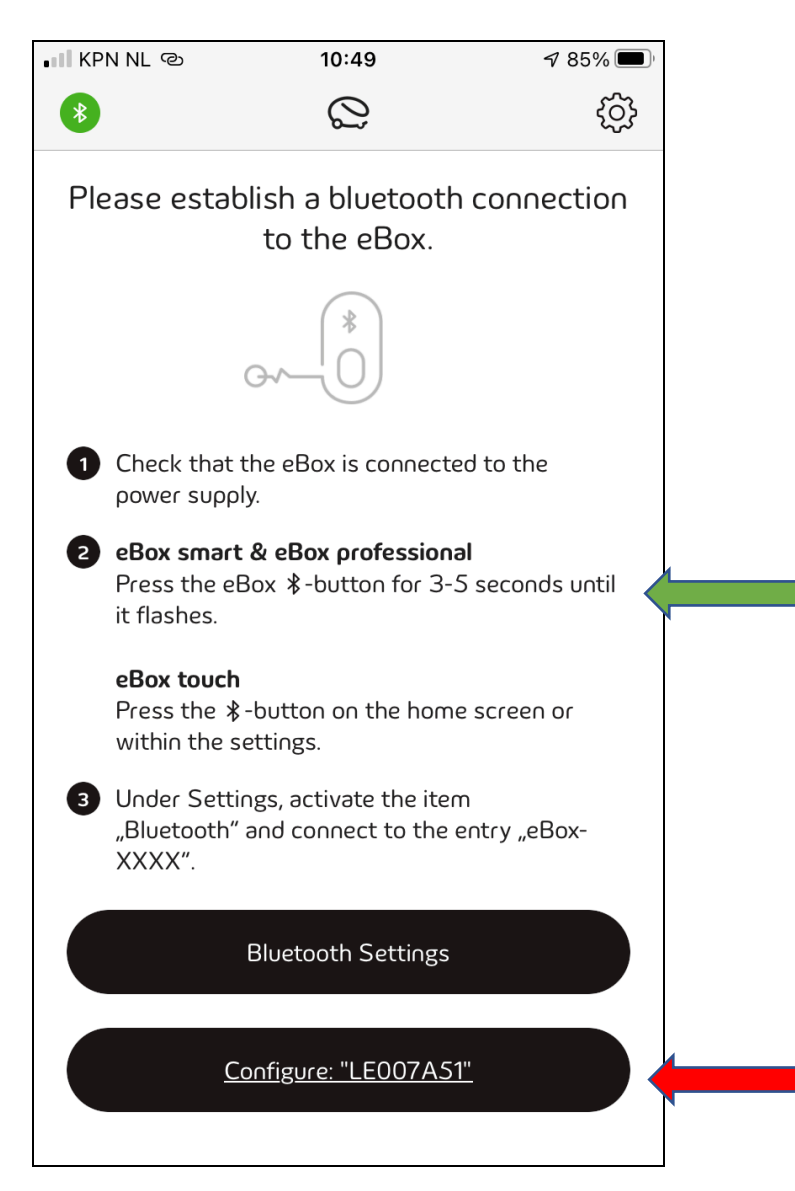

Klik door de volgende schermen:

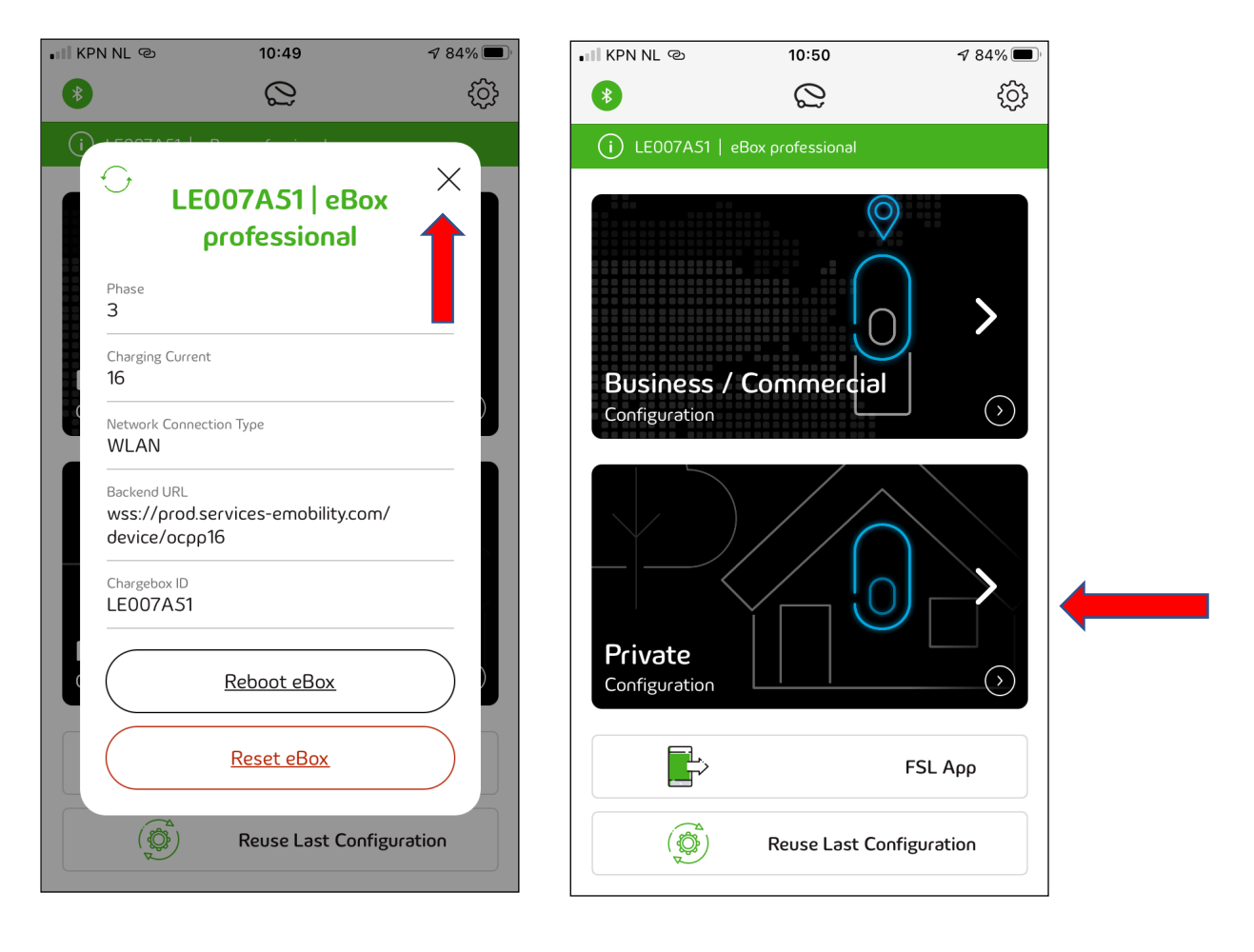

Op het volgende scherm is het laadvermogen in te stellen. Door vervolgens op 'Proceed' te drukken worden de instellingen opgeslagen. De lader gaat zichzelf nu opnieuw opstarten. De verbinding met Bluetooth valt dan weg. De configuratie met de e-Config app is nu afgerond. Verdere configuratie vindt plaats in de e-Charge app.

| ം II KPN NL രാ                                                                                                    | 10:50                 | <b>1</b> 84% 🔳 |  |  |  |  |
|----------------------------------------------------------------------------------------------------|-----------------------|----------------|--|--|--|--|
| $\langle \boldsymbol{\epsilon} \rangle$                                                                                                  | Private Configuration | $\times$       |  |  |  |  |
|                                                                                                    | <b>(</b> )            |                |  |  |  |  |
| Technical Settings                                                                                                    |                       |                |  |  |  |  |
| eBox Region                                                                                                    |                       |                |  |  |  |  |
| EU                                                                                                    |                       |                |  |  |  |  |
| Select Phase                                                                                                    | 4                     |                |  |  |  |  |
| 3 Phases                                                                                                    |                       |                |  |  |  |  |
| Select Chargi<br>16 A (11 k)                                                                                                    | ing Current           |                |  |  |  |  |
| i Carefully enter the values for number of phases<br>and amperage noted on the eClick. Otherwise,<br>functional restrictions will occur. |                       |                |  |  |  |  |
|                                                                                                    |                       |                |  |  |  |  |
| Proceed                                                                                                    |                       |                |  |  |  |  |

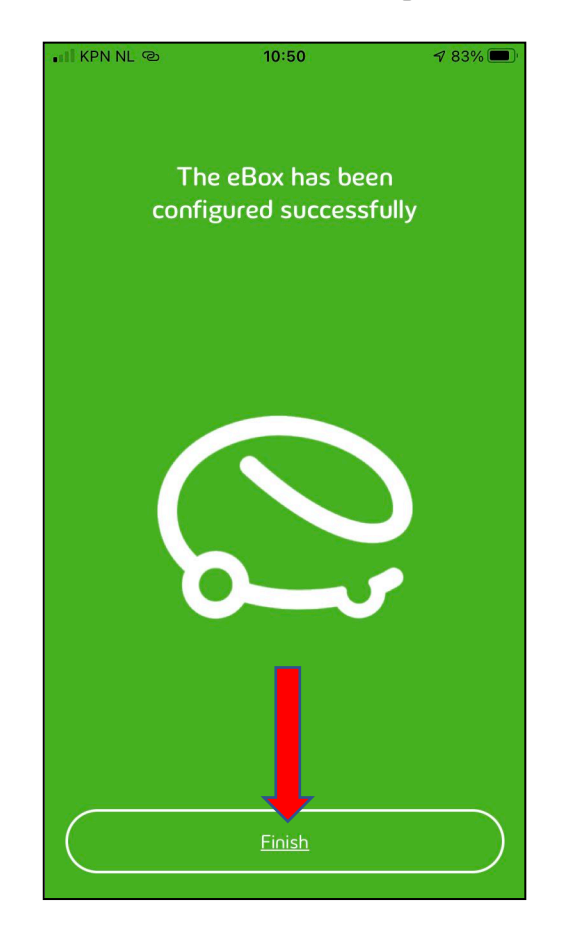

#### Stappenplan App installatie – eCharge+

In de app e-Charge kan het laadstation beheerd worden, laadsessies bekeken worden en de autorisatie ingesteld worden.

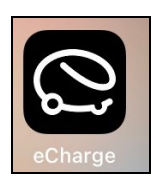

1. Open de app. eCharge en klik door de volgende schermen. Selecteer 'Verder zonder Locatie te delen':

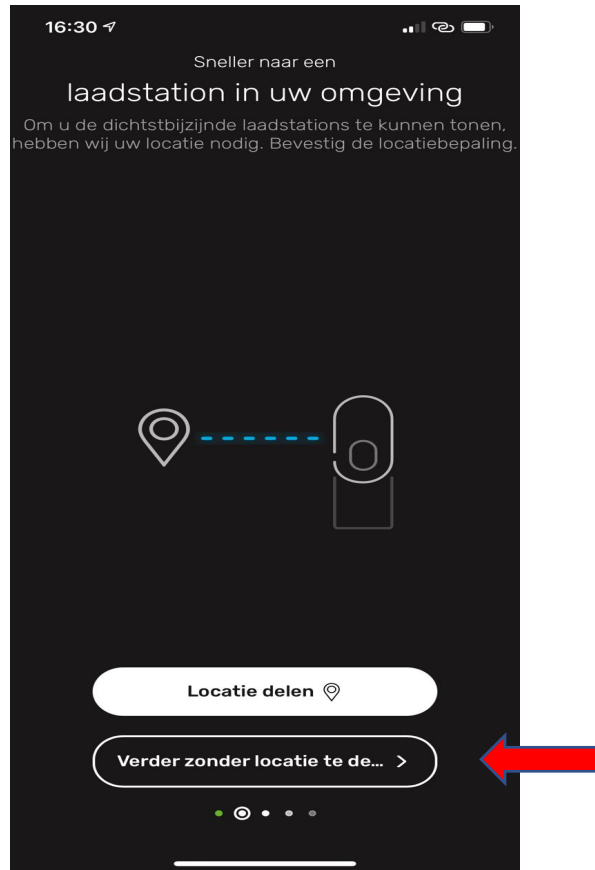

2. Klik door de volgende schermen. Selecteer 'Verder zonder contract':

| App Store and Control 14:29 Probleemloos en gemakkelijk Thuis laden Laad met uw privé-laadstation uw auto heel gemakkelijk thuis. | <ul> <li>IKPN ♥ 14:29 ● ₹57% ■ )</li> <li>Probleemloos betalen met een</li> <li>autostroomcontract</li> <li>Profiteer van een comfortabele facturering en bespaar bovendien met uw persoonlijke stroomtariefprijs.</li> </ul> |  |  |
|----------------------------------------------------------------------------------------------------|----------------------------------------------------------------------------------------------------|--|--|
|                                                                                                    |                                                                                                    |  |  |
| + Nog een eBox toevoegen                                                                                                    | Uw autostroomcontract to +                                                                                                    |  |  |
| Nu starten >                                                                                                    | Verder zonder contract >                                                                                                    |  |  |
| • • • •                                                                                                    | • • • • •                                                                                                    |  |  |

3. Klik door de volgende schermen:

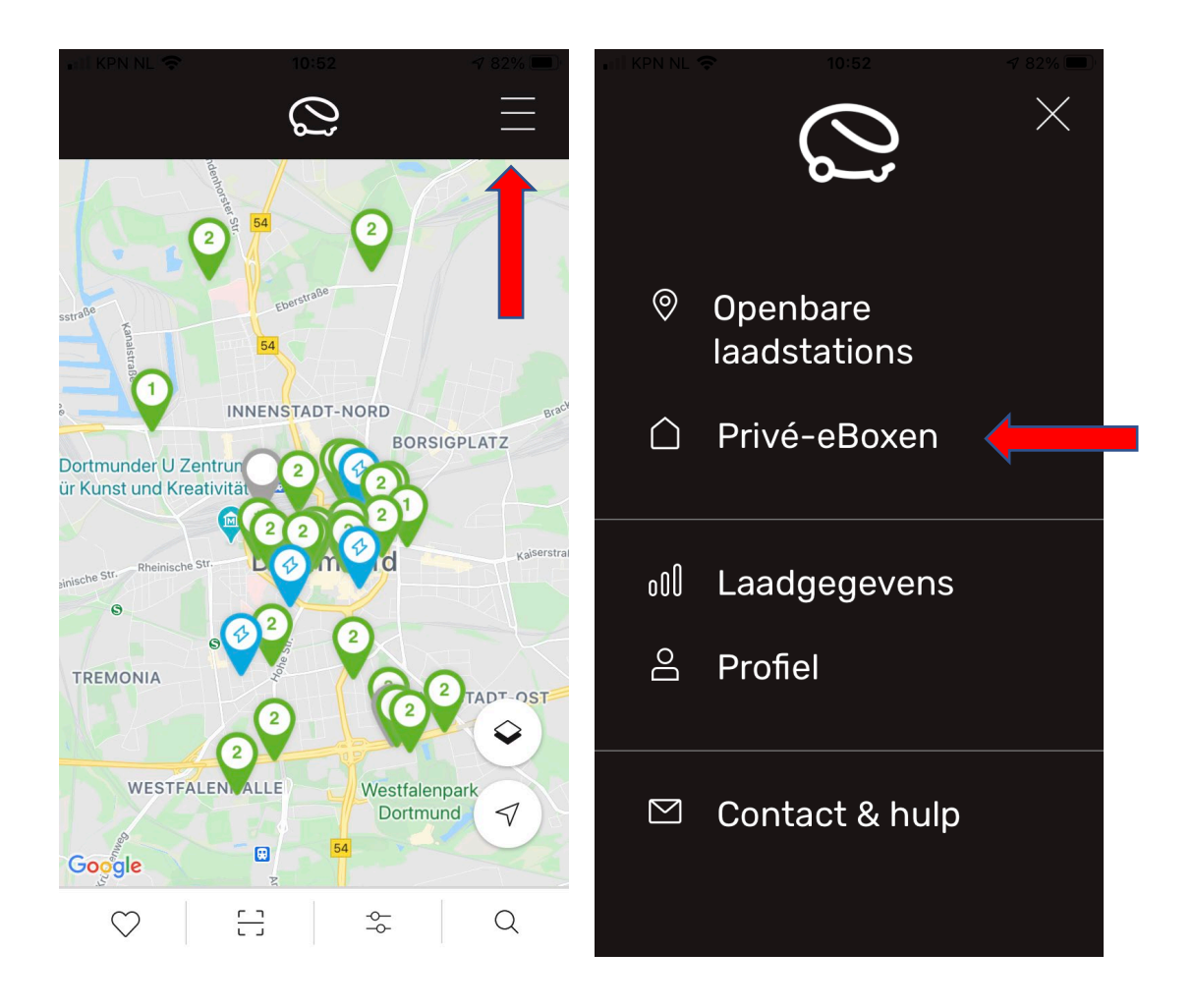

4. In het volgende scherm dient een account aangemaakt te worden. Dit is kosteloos en kan op ieder moment weer verwijderd worden:

| Privé-eBoxen                                                           |  |
|------------------------------------------------------------------------|--|
| There is no eBox linked<br>Add your eBox                               |  |
| U bent eigenaar of<br>medegebruiker van een privé-<br>laadbox (eBox)?  |  |
| Als u zich registreert, kunt u uw eBox<br>met de eCharge-app koppelen. |  |
| Nu registreren                                                         |  |
| Met eBox-login aanmelden                                               |  |
| <u>Meer weten over eBoxen</u>                                          |  |

5. Als het account geactiveerd is, kan uw nieuwe lader aan het account toegevoegd worden. Doorloop hiervoor de volgende schermen:

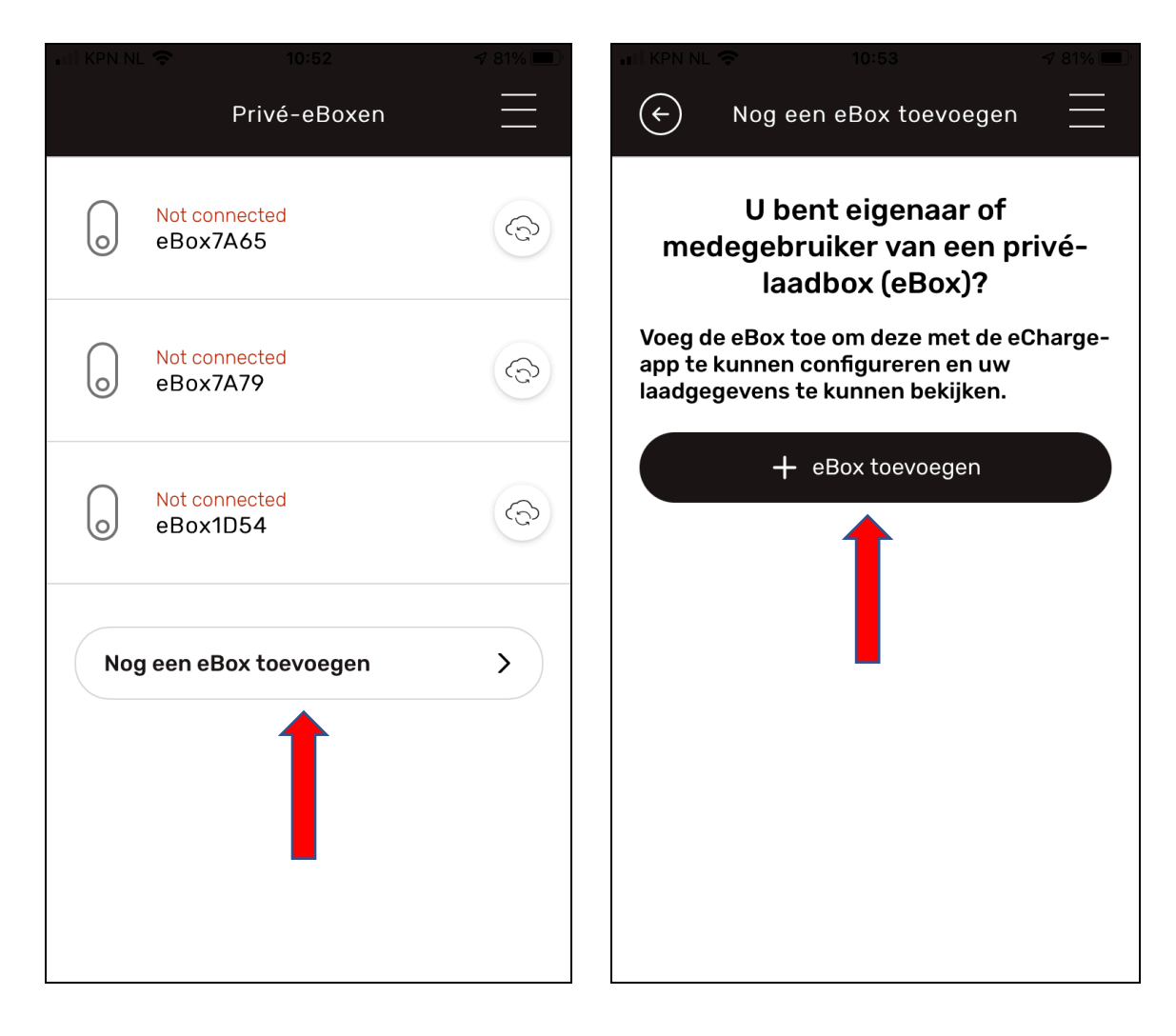

6. Doorloop de volgende schermen. De PUK code staat achter op het kleine boekje dat bij de e-Box in de doos zat.

| ം III KPN NL ര                                                                               | 10:54          | <b>1</b> 81% 🗩                                    | ം II KPN NL ര | 10:57          | A 81% 🔲  |
|----------------------------------------------------------------------------------------------|----------------|---------------------------------------------------|---------------|----------------|----------|
|                                                                                              | eBox toevoegen | $\times$                                          |               | eBox toevoegen | $\times$ |
| Voer de pukcode van deze eBox<br>in                                                          |                | De Bluetooth-verbinding is<br>tot stand gebracht. |               |                |          |
| (i) Uw pukcode vindt u op de achterzijde van de installatiehandleiding in de eBox-verpakking |                |                                                   |               |                |          |
|                                                                                              |                |                                                   |               |                |          |
|                                                                                              | Verder >       |                                                   |               | Verder >       |          |
| q w e                                                                                        | rtyui          | o p                                               |               |                |          |
| a s                                                                                          | d f g h j      | k I                                               |               |                |          |
| ΰZ                                                                                           | x c v b n      | m 🗵                                               |               |                |          |
| 123                                                                                          | Q spatie       | return                                            |               |                |          |

Let op! Het kan voorkomen dat de volgende melding verschijnt. Selecteer dan 'eBox terugzetten'. De laders zal zich opnieuw opstarten.

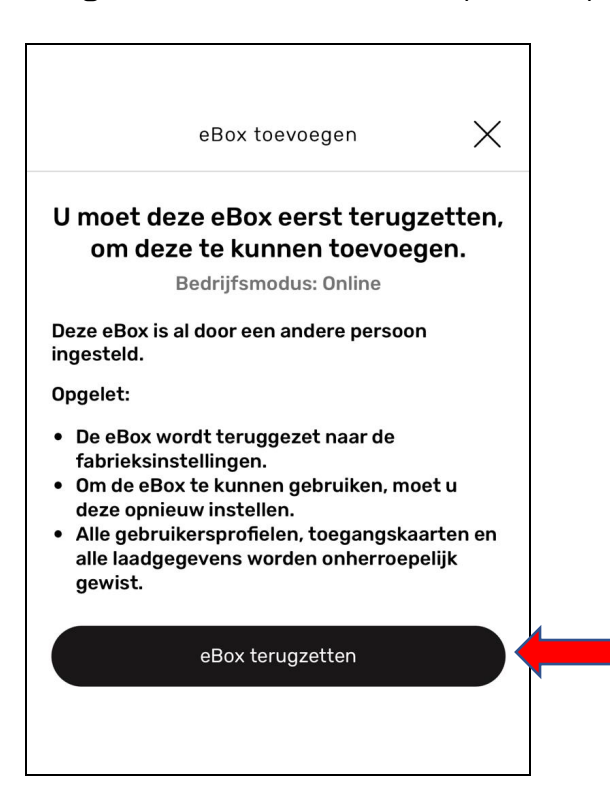

7a. Doorloop de volgende stappen om een internet verbinding te configureren. Dit kan via de vaste LAN kabel (als deze is aangesloten):

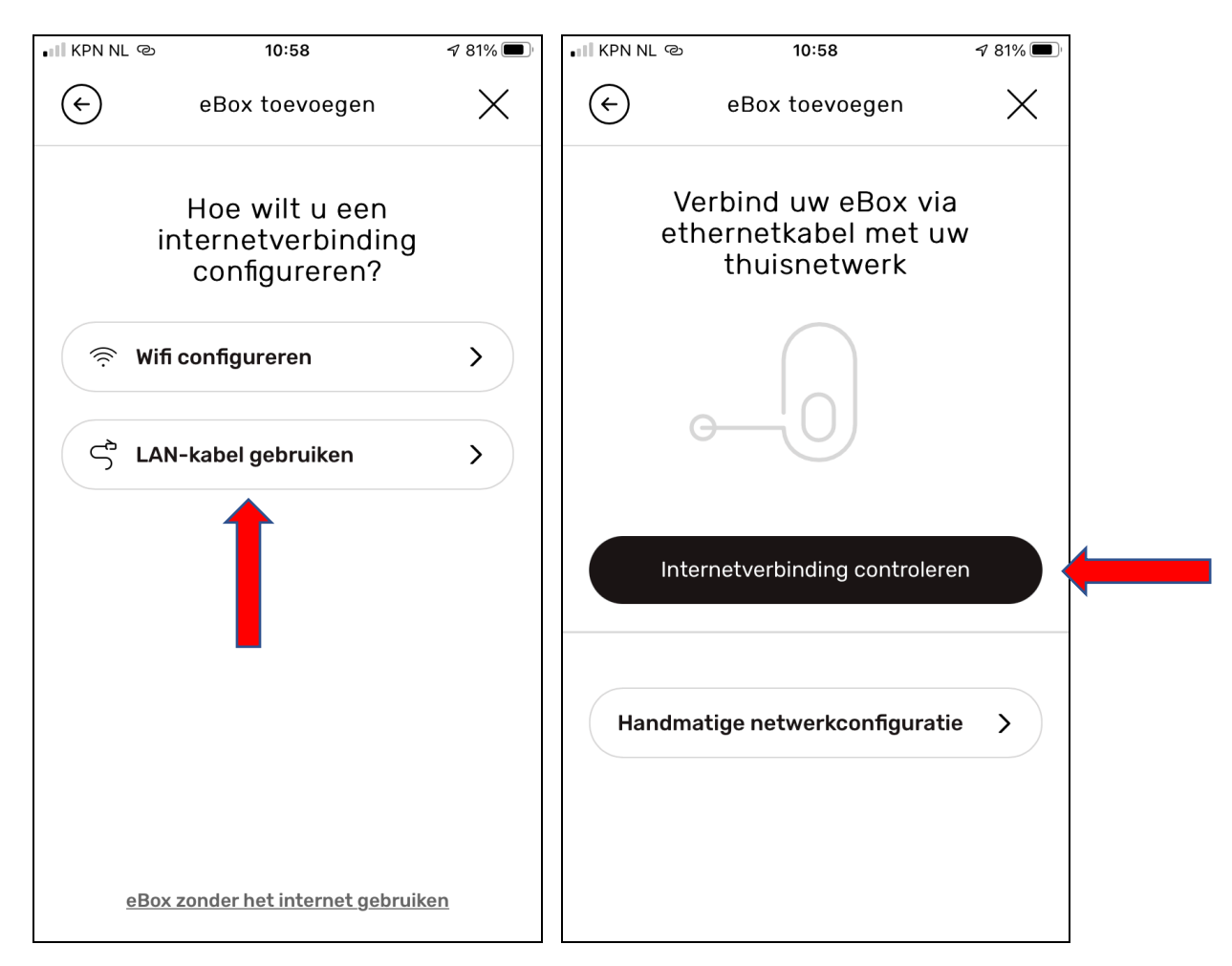

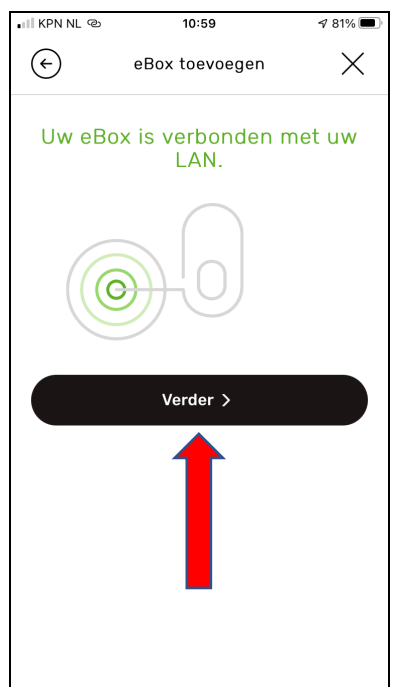

### 7b. Dit kan ook via draadloos internet (WiFi).

Selecteer het gewenste draadloze netwerk en vul het bijbehorende wachtwoord in

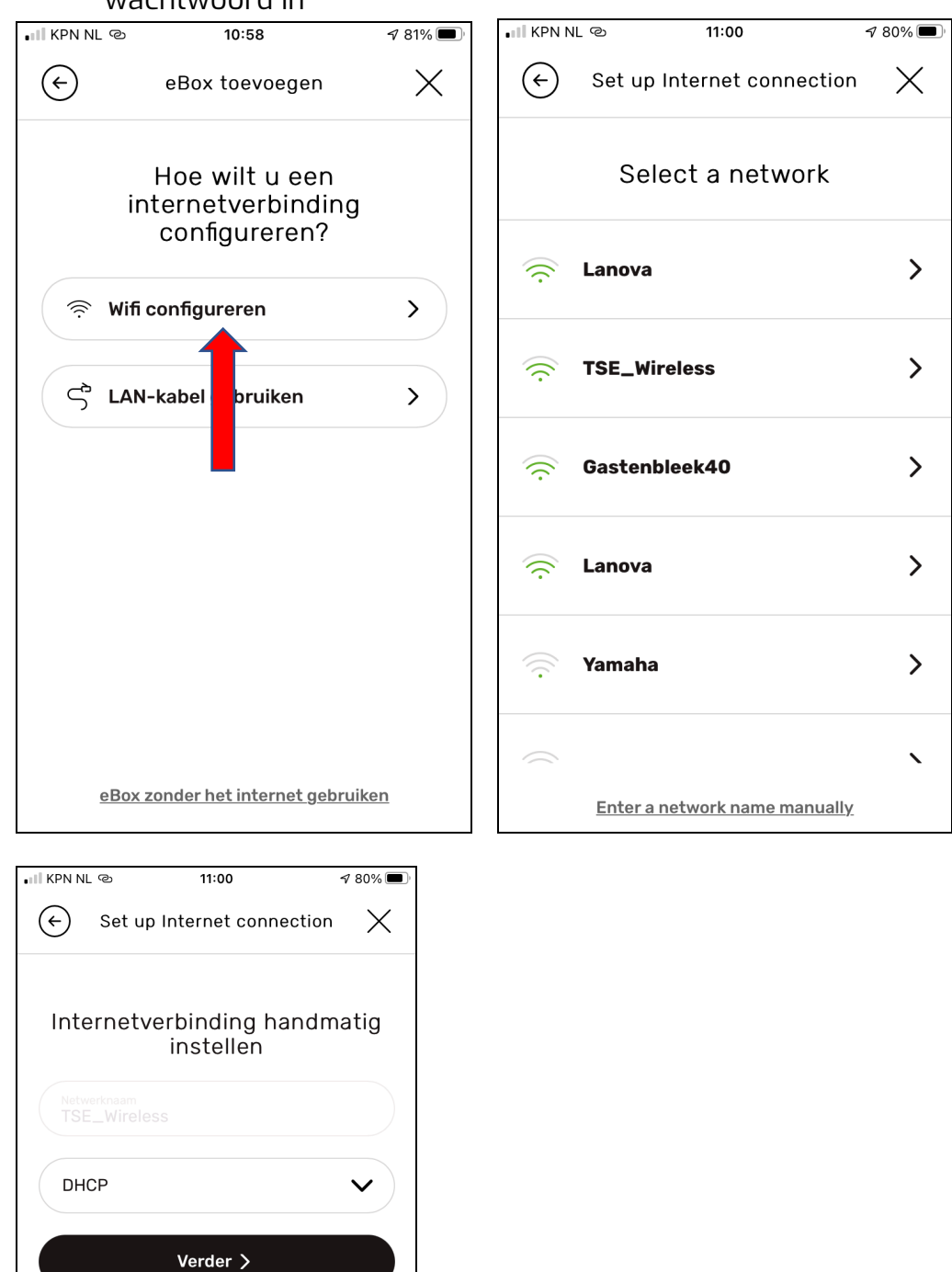

8. In het volgende scherm is het mogelijk de lader in te stellen op Plug&Charge ('Nee') of autorisatie via RFID pas ('Ja'). Let op. Als de optie 'Wilt u uitsluitend geautoriseerde laadprocessen toestaan?' op Ja staat, dan is een backoffice abonnement noodzakelijk. Wij raden aan deze altijd op 'Nee' te zetten.

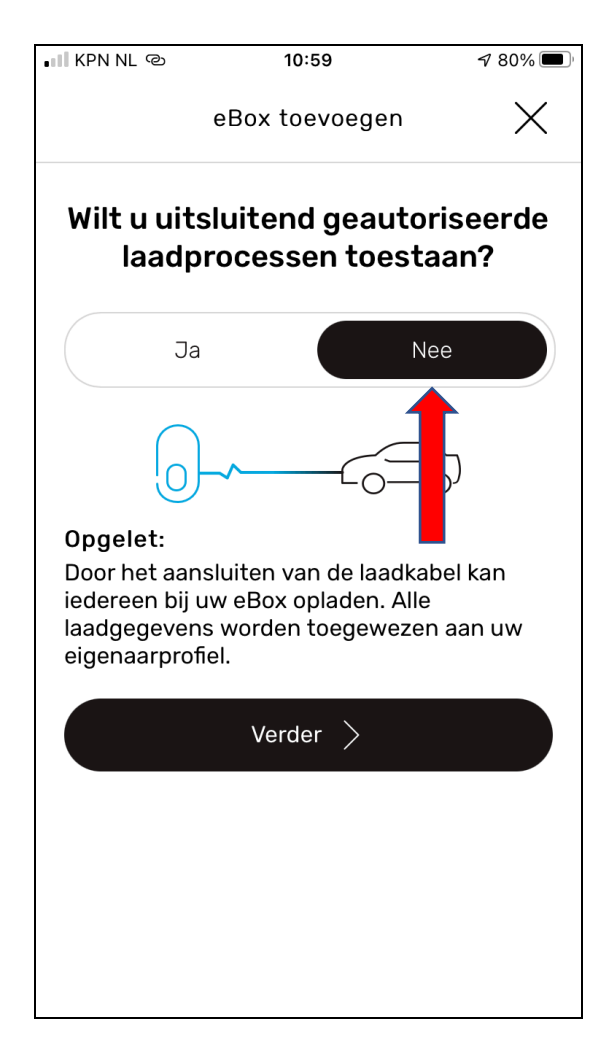

9. Het laadstation is nu klaar voor gebruik

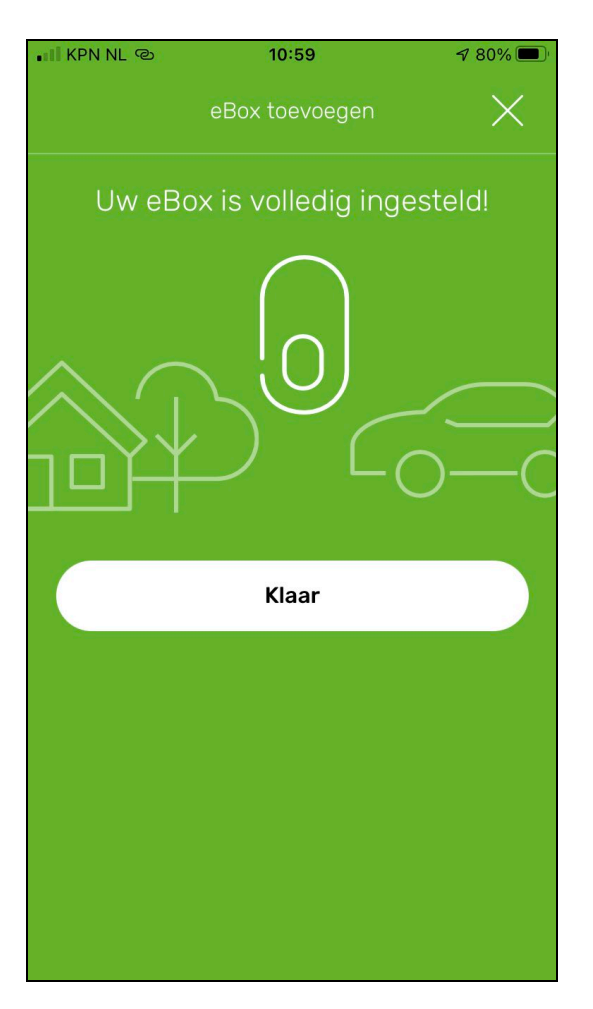